## Instructions to place your 'District' End Plastic Soup in a png, using photoshop.

- 1. Open png in Photoshop. Delete the 'Clubs of Amsterdam' End plasic Soup logo.
- 2. Fill the empty spot with white, using the 'bucket' tool. Be sure to change fill color to white.
- 3. Open your District End plasic Soup logo and insert into the white space. Use the 'scale' to adjust size.

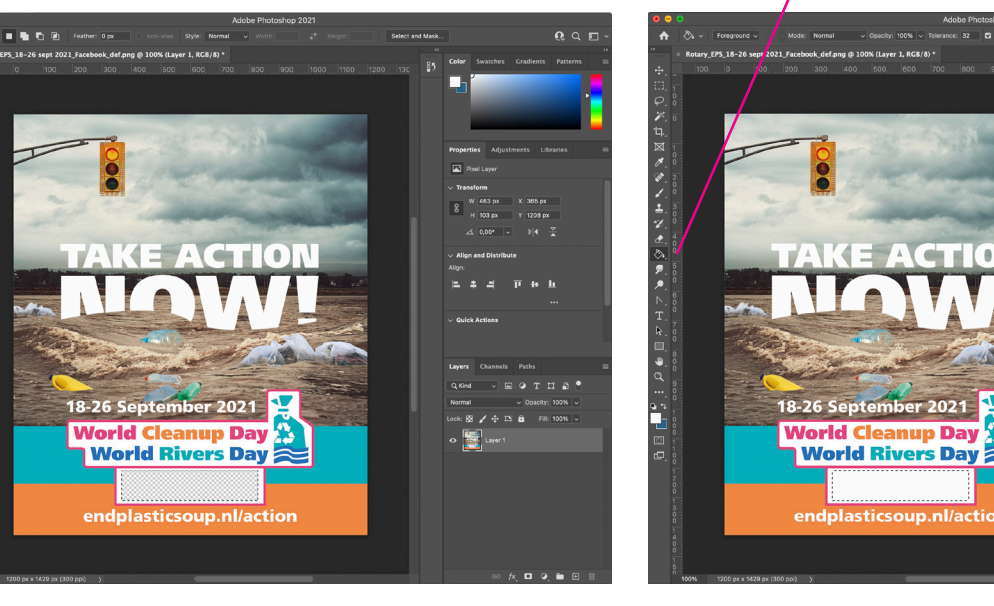

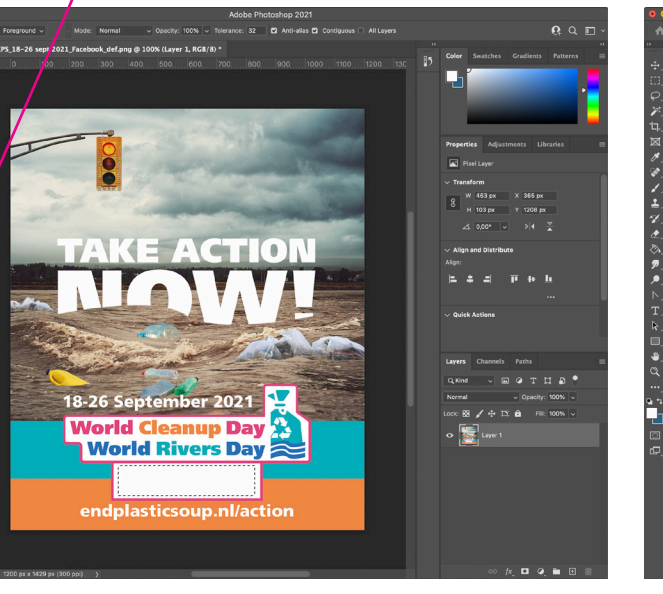

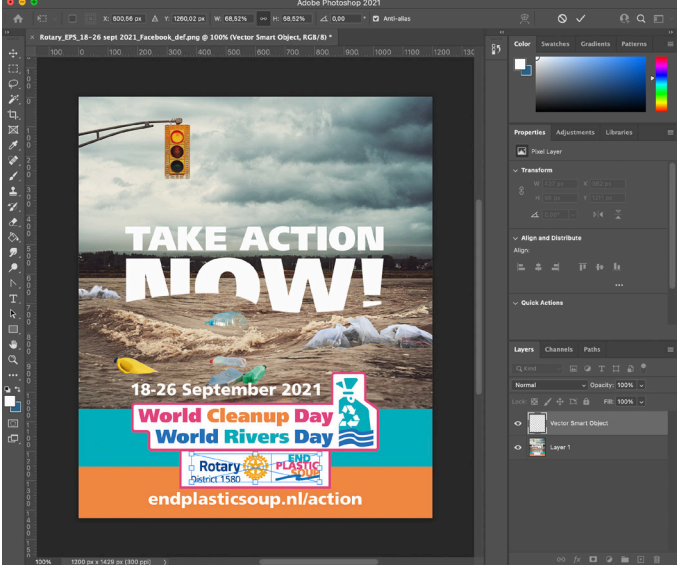

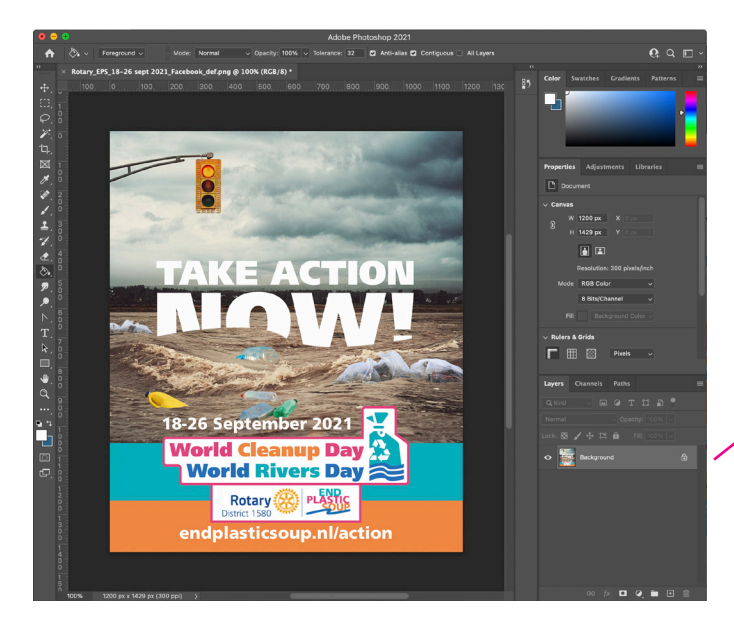

4. Flatten the image in the 'layers' window and press save.